## Cari Hareket Kayıtları

Cari Hareket Kayıtları, Finans Bölümü'nde Kayıt/Cari menüsünün altında yer alır. Cari hesaplara manuel kayıt girişi yapmak ve entegre işlemlerden cari hesaplara otomatik olarak aktarılan hareket kayıtlarını izlemek amacıyla kullanılır. Bu ekrana manuel olarak girilen kayıtların haricinde, diğer modüllerden gelen cari hareket kayıtlarının üzerinde düzeltme/iptal işlemi yapılamaz. Düzeltme/İptal işlemi sadece ilgili modül kullanılarak yapılır.

Cari Hareket Kayıtları ekranında yer alan alanlar ve içerdiği bilgiler şunlardır:

| Cari<br>Hareket<br>Kayıtları<br>Ekranı |                                                                                                    |
|----------------------------------------|----------------------------------------------------------------------------------------------------|
| Cari Kod                               | İzlenmesi istenen cari harekete ait kod bilgisinin girildiği alandır. Rehber butonu 📴 ile, cari kodlar<br>arasından seçim yapılır. Alanın sağ tarafında yer alan "Önceki" ve "Sonraki" butonlarına basılarak<br>bir önceki veya bir sonraki cari hesap hareketlerinin izlenmesi sağlanır.                                                                                                    |
| Tarih                                  | Grid ekranından, fare ile çift tıklanarak seçilen cari harekete ait tarih bilgisinin yer aldığı alandır.                                                                                                    |
| Açık<br>/Kapalı                        | Grid ekranından, fare ile çift tıklanarak seçilen cari hareket tipinin (fatura, kasa, çek vb.) açık/kapalı durumunun<br>izlendiği alandır.                                                                                                    |
| Тір                                    | "Grid ekranından, fare ile çift tıklanarak seçilen cari hareketlere ait farklı modüllerden yapılan<br>işlemler sonucu aktarılan hareketlerin farklı tiplerde izlendiği alandır. Böylece, "Cari Hareket<br>Kayıtları" ekranında hangi hareketin hangi modülden yapıldığı ayırt edilir.<br>Hareket Tipleri furtifici furtifici furti |
| Fiş No                                 | Grid ekranından, fare ile çift tıklanarak seçilen cari harekete ait fiş numarası bilgisinin izlendiği alandır.                                                                                                    |
| Açıklama                               | Grid ekranından, fare ile çift tıklanarak seçilen cari harekete ait açıklama bilgisinin izlendiği alandır.                                                                                                    |
| Vade<br>Tarihi                         | Grid ekranından, fare ile çift tıklanarak seçilen cari harekete ait vade tarihinin izlendiği alandır.                                                                                                    |
| Borç<br>/Alacak                        | Grid ekranından, fare ile çift tıklanarak seçilen cari hareketin borç/alacak kaydı olması durumunun izlendiği alandır.                                                                                                    |
| Tutar                                  | Grid ekranından, fare ile çift tıklanarak seçilen cari hareketin borç/alacak kaydı ile ilgili tutarın izlendiği alandır.                                                                                                    |
| Cari Rapor                             | Grid ekranından, fare ile çift tıklanarak seçilen cari harekete ait cari rapor kodunun izlendiği alandır.                                                                                                    |
| Plasiyer                               | Grid ekranından, fare ile çift tıklanarak seçilen cari harekete ait plasiyer kodu varsa, bu kodun izlendiği alandır.                                                                                                    |
| Miktar                                 | Grid ekranından, fare ile çift tıklanarak seçilen cari harekete ait miktar bilgisinin izlendiği alandır.                                                                                                    |

| Proje                   | Grid ekranından, fare ile çift tıklanarak seçilen cari harekete ait proje kodu varsa, bu kodun izlendiği alandır. |
|-------------------------|----------------------------------------------------------------------------------------------------|
| Cari<br>Rapor<br>Kodu 2 | Grid ekranından, fare ile çift tıklanarak seçilen cari harekete ait cari rapor kodunun izlendiği alandır.         |
| Borç<br>Toplamı         | Grid ekranından, fare ile çift tıklanarak seçilen cari harekete ait borç toplamının izlendiği alandır.            |
| Alacak<br>Toplamı       | Grid ekranından, fare ile çift tıklanarak seçilen cari harekete ait alacak toplamının izlendiği alandır.          |
| Bakiye                  | Grid ekranından, fare ile çift tıklanarak seçilen cari harekete ait bakiye bilgisinin izlendiği alandır.          |
| Puan<br>Toplamı         | Grid ekranından, fare ile çift tıklanarak seçilen cari harekete puan toplamının izlendiği alandır.                |

Cari Hareket Kayıtları ekranında, klavyedeki Page Down ve Page Up tuşları ile hareketler üzerinde yukarı/aşağı şekilde ilerleme/gerileme sağlanır. Manuel olarak oluşturulan cari hareketler için, ilgili alanlara bilgi girişi yapıldıktan sonra klavyeden <Tab> tuşuna basılarak ilerlendiğinde oluşturulması istenen kayıt alt ekrana

B

| aktarılır. Kaydın iptali için, silinmesi istenen kaydın üzerinde çift tıklandıktan sonra "Kayıt Sil" | butonuna |
|----------------------------------------------------------------------------------------------------|----------|
| tıklanması gerekir.                                                                                  |          |